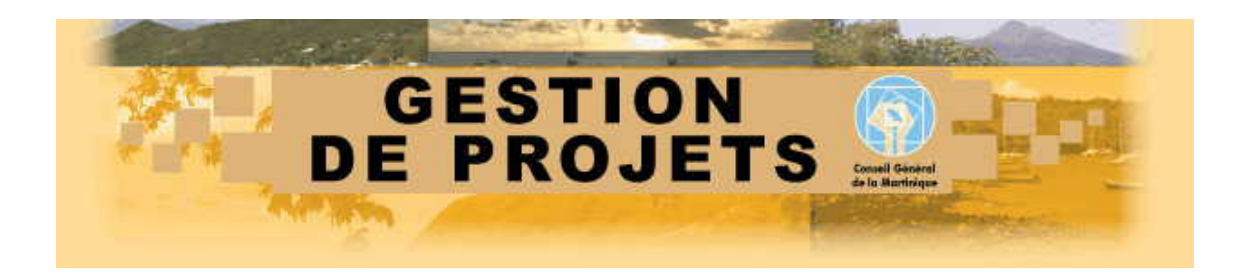

# Application Gestion de Projets Manuel utilisateur

Version 3 - © SCE-MEMORIS 2006

#### SOMMAIRE

| 1 | Intr           | oduction                                                         | 3  |
|---|----------------|------------------------------------------------------------------|----|
|   | 1.1            | Présentation de l'application                                    | 3  |
|   | 1.2            | Présentation des profils utilisateurs et de leurs droits d'accès | 3  |
|   | 1.3.           | Présentation des modules                                         | 5  |
| 2 | Le n           | node Consultation : consultation des projets                     | 6  |
|   | 2.1            | Effectuer une recherche dans la BD Projets                       | 6  |
|   | 2.1.1          | . La fiche projet                                                | 7  |
|   | 2.1.2          | Exporter une fiche de synthèse sous WORD                         | 11 |
|   | 2.2            | Effectuer une requête suivant critères                           | 12 |
|   | 2.2.1          | Visualiser des états récapitulatifs sur les projets              | 12 |
|   | 2.2.2          | Exporter sous EXCEL                                              | 13 |
|   | 2.2.3          |                                                                  | 11 |
|   | 2.3.           | /isualiser des statistiques sur les projets                      | 15 |
| 3 | Le n           | node Opérateur : saisie de projets                               | 22 |
|   | 3.1            | Créer un nouveau projet                                          | 22 |
|   | 3.1.1          | Les informations générales                                       | 22 |
|   | 3.1.2          | Les étapes du projet                                             | 24 |
|   | 3.1.3<br>3.1.4 | Les informations complementaires                                 | 20 |
|   | 3.1.5          | Les illustrations                                                | 28 |
|   | 3.2            | Mettre à jour un projet                                          | 31 |
| 4 | Le n           | node Administrateur : droits d'accès et paramétrage de projets   | 32 |
|   | 4.1            | Gérer les droits d'accès utilisateur                             | 33 |
|   | 4.2            | Paramétrer un proiet                                             | 35 |
|   | 4.2.1          | Les pilotes                                                      | 36 |
|   | 4.2.2          | Les prestataires                                                 | 36 |
|   | 4.2.3          | Les entités du CG                                                | 36 |
|   | 4.2.4          | Les types d'étapes                                               | 37 |
|   | 4.2.6          | La plainteation                                                  | 37 |
|   | 4.2.7          | Les types de financement                                         | 38 |
|   | 4.3            | Créer un projet-type                                             | 39 |
|   | 4.4            | Initialiser un projet-type                                       | 40 |
| 5 | Info           | rmations diverses                                                | 41 |

# 1 Introduction

## 1.1 Présentation de l'application

Le but recherché est de fournir au Conseil Général de la Martinique, un outil basé sur un serveur Web permettant la saisie et la consultation des projets et de leurs étapes.

Cette application doit permettre à la collectivité et à ses prestataires de piloter la gestion de ses projets.

Cette première version organise les principales informations concernant les projets, leurs étapes et leur localisation géographique.

L'outil permet notamment de :

- faciliter le suivi et la gestion des projets pour les techniciens
- rendre les informations accessibles pour l'ensemble des agents de la DIE et de leurs prestataires
- extraire les informations et diffuser l'information sous forme de fiche de synthèse

Un des objectifs de l'application est d'être un outil d'aide au suivi des projets et d'aide à la gestion des plans de charge des agents avec notamment les charges de travail traduites en UPI / Agents

Un lien avec la cartographie permet d'apporter une dimension géographique à l'outil.

## 1.2 Présentation des profils utilisateurs et de leurs droits d'accès

L'application est protégée par un mot de passe et gère 4 profils utilisateurs :

- <u>Visiteur</u>, accès restreint en consultation aux informations générales des projets
- <u>Elu</u>, accès en consultation aux informations des projets
- <u>Agent CG</u>, accès en création et mise à jour de projets de son unité, accès en consultation aux projets des autres unités du CG
- <u>Administrateur</u>, accès au paramétrage de l'application (mise à jour des tables de références) et à l'initialisation d'un projet « Type »
- <u>Superviseur</u>, accès à la restauration de projets supprimés.

Tous les utilisateurs (visiteurs, élus, opérateurs de saisie, administrateur et superviseur) entrent dans l'application par le même point, la page d'identification.

Au lancement de l'application, l'utilisateur est invité à saisir :

- son identifiant utilisateur
- son mot de passe.

Ces identifiants / mots de passe sont fournis par l'administrateur de l'application.

L'identification de l'utilisateur permettra de définir les droits d'accès de cet utilisateur aux données.

| Pour accéder à l'appl<br>identfier et cliquer su | ication en saisie, veuill<br>r "Accès privilégié" | ez vous      |                 |
|--------------------------------------------------|---------------------------------------------------|--------------|-----------------|
| Utilisateur                                      |                                                   | 1 – Saisie o | lu login        |
| Mot de passe                                     |                                                   | 2 – Saisie d | lu mot de passe |
|                                                  | Accès privilégié<br>3 – clic pour entrer          | ]            |                 |

Les **visiteurs** n'ont pas besoin d'identifiant ni de mot de passe pour utiliser l'application. Il leur suffit de cliquer sur le bouton « Consultation » pour entrer dans le site.

| Afin d'accéder en consultation aux informations<br>concernant les projets, cliquez sur "Consultation" |
|----------------------------------------------------------------------------------------------------|
| Consultation                                                                                          |
|                                                                                                    |

En fonction de son profil, l'utilisateur aura accès ou non à certaines fonctionnalités de l'application :

| Profil                                | Visiteur | Elu | Agent CG | Administrateur | Superviseur |
|---------------------------------------|----------|-----|----------|----------------|-------------|
| Fonction                              |          |     |          |                |             |
| Restauration de projets supprimés     |          |     |          |                | Χ           |
| Paramétrage                           |          |     |          | Χ              | Χ           |
| Initialisation d'un projet Type       |          |     |          | X              | X           |
| Saisie projet                         |          |     | Χ        | Х              | Χ           |
| Saisie étapes                         |          |     | Χ        | Х              | Х           |
| Consultation projet (infos générales) | Χ        | Χ   | Χ        | Х              | Х           |
| Consultation projet (infos complém.)  |          | Χ   | Χ        | Х              | Х           |
| Consultation étapes                   |          |     | X        | X              | X           |
| Indicateurs                           | X        | X   | X        | X              | X           |

#### 1.3. Présentation des modules

L'application se compose de 5 modules :

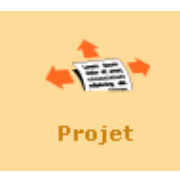

Le module « Projet » permet de - consulter un projet déjà inséré dans la base - mettre à jour un projet - créer un nouveau projet

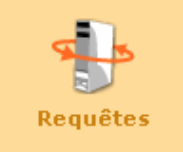

Le module « Requêtes » permet d'effectuer une recherche sur les projets recensés selon une série de critères : - dates - type de projet

- planification
- pilote
- commune
- route

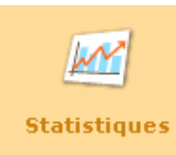

Le module « Statistiques » propose un tableau d'avancement des projets.

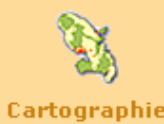

Le module « Cartographie » propose une représentation géographique des projets.

Cartographie

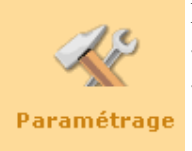

Le module « Paramétrage » permet de - gérer les droits d'accès utilisateur - paramétrer un projet (type de projet, type d'étape,...)

## 2 Le mode Consultation : consultation des projets

## 2.1 Effectuer une recherche dans la BD Projets

Pour rechercher un projet :

1 – Saisir

- le libellé du projet ou une partie du libellé
- une date
- 2 Cliquer sur le bouton « Rechercher »
- 3 La liste des projets correspondants aux critères définis par l'utilisateur s'affiche.

Pour consulter un projet

4 - Cliquer sur l'icône 🎤

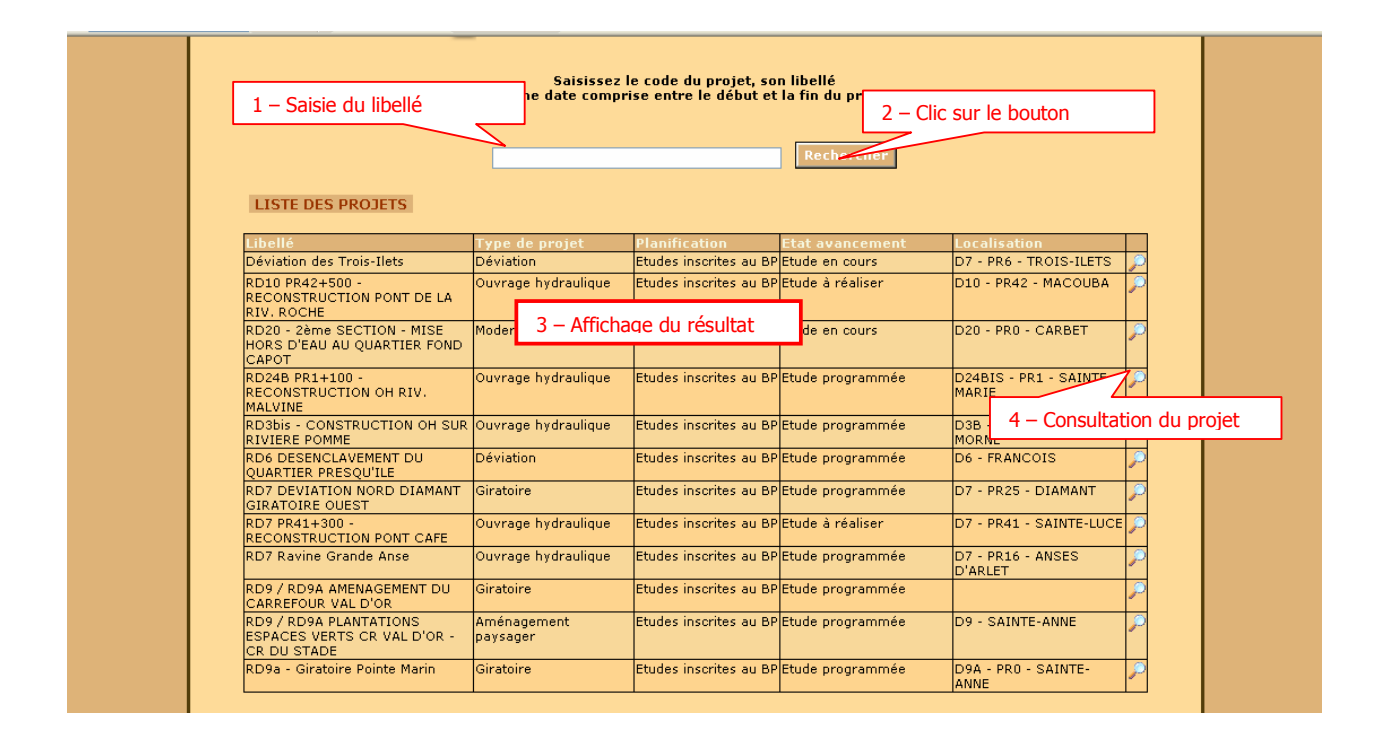

Un second formulaire s'ouvre lui permettant de visualiser les informations du projet.

## 2.1.1. La fiche projet

Selon le profil (visiteur, élu, opérateur), le contenu de la fiche projet varie.

## 2.1.1.1 La fiche projet « Visiteur »

La fiche Projet présente les informations générales du projet.

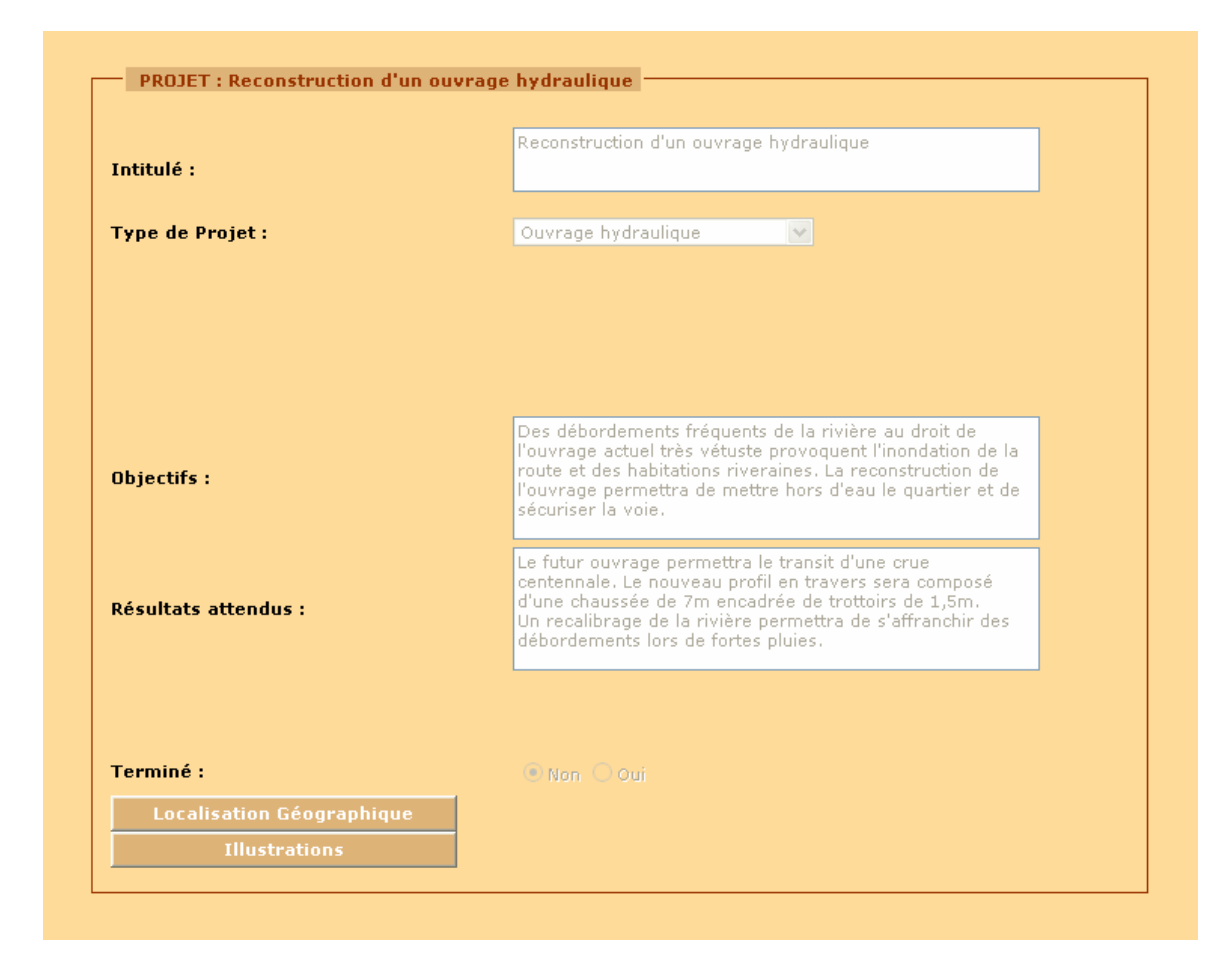

Elle permet également d'accéder à d'autres informations liées au projet.

Pour consulter la localisation du projet

- localisation administrative (canton, commune, quartier,...)
- localisation routière (RD PR distance)
- localisation hydrographique (secteur hydro, zone)
- localisation en coordonnées X et Y

Cliquer sur
 Localisation Géographique

Pour consulter les illustrations (photo, plan, croquis,...)

→ Cliquer sur

## 2.1.1.2 La fiche projet « Elu »

La fiche Projet présente les informations générales du projet.

| Intitulé :                   | Reconstruction d'un ouvrage hydraulique                                                                                                    |
|------------------------------|----------------------------------------------------------------------------------------------------|
| Type de Projet :             | Ouvrage hydraulique                                                                                                    |
| Planification du Projet :    | Etudes inscrites au BP                                                                                                    |
|                              |                                                                                                    |
| Date de début :              | 01/01/2006                                                                                                    |
| Date de fin prévisionnelle : | 31/12/2006                                                                                                    |
| Date de fin :                |                                                                                                    |
| Objectifs :                  | Des débordements fréquents de la rivière au droit de<br>l'ouvrage actuel très vétuste provoquent l'inondation de la<br>route et des habitations riveraines. La reconstruction de<br>l'ouvrage permettra de mettre hors d'eau le quartier et de<br>sécuriser la voie.  |
| Résultats attendus :         | Le futur ouvrage permettra le transit d'une crue<br>centennale. Le nouveau profil en travers sera composé<br>d'une chaussée de 7m encadrée de trottoirs de 1,5m.<br>Un recalibrage de la rivière permettra de s'affranchir des<br>débordements lors de fortes pluies. |
| Etudes :                     | 60 <b>KE</b>                                                                                                    |
| Travaux :                    | 800 <b>KE</b>                                                                                                    |
| Coût total prévisionnel :    | 860 <b>K€</b>                                                                                                    |
| Terminé :                    | 🖲 Non 🔿 Qui                                                                                                    |
| Informations complémentaires |                                                                                                    |
| Localisation Géographique    |                                                                                                    |
|                              |                                                                                                    |

Pour consulter :

- les intervenants du projet
- le financement
- les éléments de décision
- les entités du CG associées au projet
- la description complémentaire du projet
- Cliquer sur
   Informations complémentaires

Pour consulter la localisation du projet

- localisation administrative (canton, commune, quartier,...)
- localisation routière (RD PR distance)
- localisation hydrographique (secteur hydro, zone)
- localisation en coordonnées X et Y

Cliquer sur
 Localisation Géographi

Pour consulter les illustrations (photo, plan, croquis,...)

➔ Cliquer sur

## 2.1.1.3 La fiche projet « Opérateur »

| Intitulé :                   | Reconstruction d'un ouvrage hydraulique                                                                                                    |
|------------------------------|----------------------------------------------------------------------------------------------------|
|                              |                                                                                                    |
| Type de Projet :             | Ouvrage hydraulique                                                                                                    |
| Planification du Projet :    | Etudes inscrites au BP 💌                                                                                                    |
| Etat d'Avancement :          | Etude en cours                                                                                                    |
| Avancement :                 | Procédure Loi sur l'Eau                                                                                                    |
|                              | Toutes les étapes Diagramme                                                                                                    |
| Pilote du Projet :           | PAULIN                                                                                                    |
| Date de début :              | 01/01/2006                                                                                                    |
| Date de fin prévisionnelle : | 31/12/2006                                                                                                    |
| Date de fin :                |                                                                                                    |
| Objectifs :                  | Des débordements fréquents de la rivière au droit de<br>l'ouvrage actuel très vétuste provoquent l'inondation de la<br>route et des habitations riveraines. La reconstruction de<br>l'ouvrage permettra de mettre hors d'eau le quartier et de<br>sécuriser la voie.  |
|                              | 2 caractères maximum                                                                                                    |
| Résultats attendus :         | Le futur ouvrage permettra le transit d'une crue<br>centennale. Le nouveau profil en travers sera composé<br>d'une chaussée de 7m encadrée de trottoirs de 1,5m.<br>Un recalibrage de la rivière permettra de s'affranchir des<br>débordements lors de fortes pluies. |
|                              | 0 caractères maximum                                                                                                    |
| Etudes :                     | 60 KE 🗹 afficher dans la synthèse                                                                                                    |
| Travaux :                    | 800 KE 🗹 afficher dans la synthèse                                                                                                    |
| Coût total prévisionnel :    | 860 <b>K€</b>                                                                                                    |
| Terminé :                    | ⊙ Non Oui                                                                                                    |
| Informations complémentaires | La rivière étant protégée, les travaux nécessitent une<br>autorisation au titre de la Loi sur l'eau.                                                                                                    |
| Localisation Géographique    |                                                                                                    |
|                              |                                                                                                    |

La fiche Projet présente les informations générales du projet.

Elle permet également d'accéder à d'autres informations liées au projet.

Pour consulter les étapes projet,

→ Cliquer sur

Pour visualiser les étapes du projet sous forme d'un diagramme de Gantt,

Cliquer sur
 Diagramme

Pour consulter :

- les intervenants du projet
- le financement
- les éléments de décision
- les entités du CG associées au projet
- la description complémentaire du projet

Cliquer sur
 Informations complémentaires

Pour consulter la localisation du projet

- localisation administrative (canton, commune, quartier,...)
- localisation routière (RD PR distance)
- localisation hydrographique (secteur hydro, zone)
- localisation en coordonnées X et Y

Cliquer sur
 Localisation Géographique

Pour consulter les illustrations (photo, plan, croquis,...)

→ Cliquer sur

Illustrations

# 2.1.2 Exporter une fiche de synthèse sous WORD

Pour imprimer la fiche de synthèse d'un projet

→ Cliquer sur

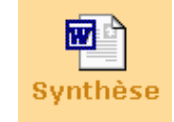

Cette fiche descriptive reprend les principales informations du projet.

| Databa du signint - Lon                                                                           | AIN - D22 - PR1 + 200                                                                                                    |                                     | ina shasa mina kwa ɗasa 🕅   | . For the shadow     |
|---------------------------------------------------------------------------------------------------|----------------------------------------------------------------------------------------------------|-------------------------------------|-----------------------------|----------------------|
| Type de projet : Ouvr                                                                             | age hydnulique                                                                                                    |                                     | ne plase moe tors s tao fue | o - Plan de sinazion |
| <u>Objectifs :</u>                                                                                |                                                                                                    |                                     | = ,                         | (FF                  |
| Des débondements à<br>actuel très véruste p<br>habitations riveraines<br>mettre hors d'eau le qu  | equents de la nviene au droit de<br>novoquent l'inondation de la iou<br>. La reconstruction de l'ouvrage pe<br>uartier et de sécuriser la voie.        | nettra de                           | mall.                       |                      |
| <u>Résultats attendus</u>                                                                         | <u>::</u>                                                                                                    | 127                                 | <b>新秋</b>                   | 7/2                  |
| Le fatur ouvrage po<br>nouveau profil en tr<br>encadrée de trottours o<br>de s'affranchir des déf | mnettisi le transit d'une crue centr<br>nivers sera composé d'une chatiss<br>le 1,5m. Un recalibrage de la rivière<br>sondements lors de fortes pluies | ennale. Le<br>ée de 7n<br>pennettes |                             |                      |
| <u>Chiffres Clés :</u>                                                                            |                                                                                                    | Satis                               | haden bara web -            |                      |
| Codt total : 860 K€<br>Etudes :60 K€                                                              |                                                                                                    | Pontée (<br>Ouvent                  | m):<br>m):<br>m(m):         | 11.                  |
| Antrus Buformation                                                                                |                                                                                                    |                                     |                             |                      |
|                                                                                                   | <u> </u>                                                                                                    |                                     | Times                       |                      |
| Intertanter<br>DOT                                                                                | na Entisi                                                                                                    | du CG                               | Budget di                   | uriemental           |
| MOGEL                                                                                             | DK2/                                                                                                    | 1009                                | Com                         | ope                  |
| Les étapes du proje                                                                               | <u>rt</u>                                                                                                    |                                     |                             |                      |
| TypeHospe                                                                                         | Intiu le stap s                                                                                                    | Data Debut                          | Date I'm                    | Dunie en ma          |
| Contract processor                                                                                | piotechrique                                                                                                    | al art Sens                         | 01.000.0000                 | <u></u>              |
| doetrre                                                                                           | Martine d'envirentiales - de l                                                                                                    | 01113-2105                          | 01/08/2005                  | 27.                  |
| Dênî destravara                                                                                   | possible àpartir du 01/12/200                                                                                                    | 01-06-200                           | 01(12/200                   | 0,5                  |
|                                                                                                   |                                                                                                    |                                     |                             |                      |
|                                                                                                   | 5/08/2006                                                                                                    |                                     |                             |                      |
| dennière mise à sour : 2                                                                          |                                                                                                    |                                     |                             |                      |
| demière mise à jour : 2                                                                           |                                                                                                    |                                     |                             |                      |
| demière mise à jour : 2                                                                           |                                                                                                    |                                     |                             |                      |
| demière mise à jour : 2                                                                           |                                                                                                    |                                     |                             |                      |
| demière mise à jour : 2                                                                           |                                                                                                    |                                     |                             |                      |
| demière mise à jour : 2                                                                           |                                                                                                    |                                     |                             |                      |
| demière mise à jour : 2                                                                           |                                                                                                    |                                     |                             |                      |
| demiète mise à jour : 2                                                                           |                                                                                                    |                                     |                             |                      |

## 2.2 Effectuer une requête suivant critères

## 2.2.1 Visualiser des états récapitulatifs sur les projets

L'application offre un module de requêtes sur des champs définis, permettant de sortir des états récapitulatifs, avec possibilité d'exporter le résultat vers Excel.

Pour accéder au module de requêtes

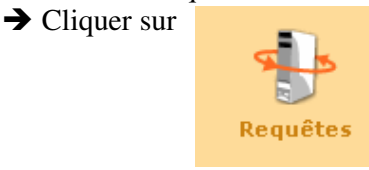

Pour construire la requête :

1 - Cocher la case en face du critère

Ceci a pour effet de rentre actif la liste déroulante du critère

2 - Sélectionner la valeur dans la liste déroulante

|                    | critères                                                      |                                                                             |
|--------------------|---------------------------------------------------------------|-----------------------------------------------------------------------------|
| 1 - Cocher la case | du (jj/mm/a<br>au 2 – Sélectionner une<br>Ouvrage hydrauligue | aaaa)<br>2 valeur<br>Afficher la liste<br>des projets prévus<br>ou en cours |
| Planification      | Indifférent                                                   | Exporter la liste<br>des projets prévus ou<br>en cours vers Excel           |
| Pilote             | Indifférent                                                   | Visualiser le résultat<br>cartographique                                    |
| Commune            | Indifférent 😪                                                 |                                                                             |

Pour visualiser le résultat

3 - Cliquer sur le bouton « Afficher la liste des projets prévus ou en cours »

|                                                   | Liste de   | s projets p | révus ou e | n cours : |                           |                        |   |
|---------------------------------------------------|------------|-------------|------------|-----------|---------------------------|------------------------|---|
| Intitulé                                          | Date Début | Date Fin    | Acronyme   | Contact   | Objectif                  | Type projet            | Γ |
| RD24B PR1+100 - RECONSTRUCTION OH<br>RIV. MALVINE | 01/01/2006 | 31/12/2006  | JLP        | PAULIN    | Etudes inscrites<br>au BP | Ouvrage<br>hydraulique | P |
| RD7 PR41+300 - RECONSTRUCTION PONT<br>CAFE        |            |             | JLP        | PAULIN    | Etudes inscrites<br>au BP | Ouvrage<br>hydraulique | P |
| RD 7 Ravine Grande Anse                           |            |             | acro1      | nomn      | Etudes inscrites<br>au BP | Ouvrage<br>hydraulique | P |
| RD3bis - CONSTRUCTION OH SUR<br>RIVIERE POMME     |            |             | acro1      | nomn      | Etudes inscrites<br>au BP | Ouvrage<br>hydraulique | 9 |
|                                                   |            |             |            |           |                           |                        |   |

4 – Consulter le projet

Pour consulter un projet

4 - Cliquer sur l'icône

## 2.2.2 Exporter sous EXCEL

Pour exporter la liste des projets sous Excel

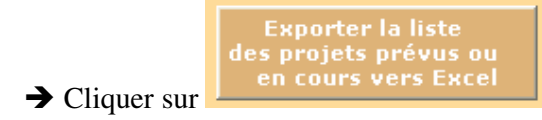

Les résultats peuvent alors être traités ou imprimés dans un tableur.

| 2    | Microsoft Exc      | el - export_         | excel[1].xls                                   |                    |                       |          |               |                        |                     |      | PX    |
|------|--------------------|----------------------|------------------------------------------------|--------------------|-----------------------|----------|---------------|------------------------|---------------------|------|-------|
| : 💷  | ] Eichier Editi    | on <u>A</u> ffichage | Insertion Format Outils Données Fenêtre ?      |                    |                       |          |               |                        | Tapez une questi    | on 👻 | - 8 × |
| 10   | ) 💕 🖬 🖨            |                      | ΄ 🛍   👗 📭 🕦 + 🕩   🔊 + 🗠 -   🧶 Σ + ϟ↓ ἔ↓   🏨 🤞  | 🔥 100% 👻 🕜 📕       |                       |          |               |                        |                     |      |       |
| A    | rial Unicode MS    | • 10 •               |                                                | A .                |                       |          |               |                        |                     |      |       |
| :    | <b>n</b> ŵn ŵn (2) | A X1 155             |                                                | nor la révision    | 1                     |          |               |                        |                     |      |       |
| -    |                    | - £                  | Voc Critères de requête :                      | Ter va revision    |                       |          |               |                        |                     |      |       |
|      |                    | 4                    | B                                              | С                  | D                     | E        | F             | G                      | H                   |      |       |
| 1    | Vos Critères       | de requête :         | 1                                              |                    | _                     | _        |               |                        |                     |      |       |
| 2    | Type projet        |                      | Ouvrage hydraulique                            |                    |                       |          |               |                        |                     |      |       |
| 3    | Libellé priorit    | é                    |                                                |                    |                       |          |               |                        |                     |      |       |
| 4    | Libellé Pilote     |                      |                                                |                    |                       |          |               |                        |                     |      |       |
| 5    | Du                 |                      |                                                |                    |                       |          |               |                        |                     |      |       |
| 6    | Au                 |                      |                                                |                    |                       |          |               |                        |                     |      |       |
| 7    | Commune            |                      |                                                |                    |                       |          |               |                        |                     |      |       |
| 8    | Route              |                      |                                                |                    |                       |          |               |                        |                     |      |       |
| 9    | 1.1 127 1          |                      | 1. 11. 14                                      | <b>D</b> 1 1 1/1 1 | <b>D</b>     <i>C</i> |          |               | 01: 17                 | <b>T</b>            |      |       |
| 10   | Identifiant        | 4.0                  | Intitule                                       | Date de debut      | Date de fin           | Acronyme | Interlocuteur | Objectir               | Type de projet      |      |       |
| 11   |                    | 10                   | RD248 PRI+100 - RECONSTRUCTION OF RIV. MALVINE | 0170172006         | 31/12/2006            | JLP      | PAULIN        | Etudes inscrites au BP | Ouvrage hydraulique |      |       |
| 12   |                    | 10                   | RD7 FR41+300 - RECONSTRUCTION FONT CAFE        |                    | 5                     | JLF      | FAULIN        | Etudes inscrites au BF | Ouvrage hydraulique |      |       |
| 1.0  |                    | 6                    | BD3bis - CONSTRUCTION OF SUB BIVIERE POMME     |                    |                       | acro1    | nomn          | Etudes inscrites au BP | Ouvrage hydraulique |      |       |
| 14   |                    | 0                    | TEADS - CONSTRUCTION OF SOM WELLET OWINE       |                    |                       | actor    | nonin         | Etudes inscrites au Di | Outrage hydraulique |      |       |
| 16   |                    |                      |                                                |                    |                       |          |               |                        |                     |      |       |
| 17   |                    |                      |                                                |                    |                       |          |               |                        |                     |      |       |
| 18   |                    |                      |                                                |                    |                       |          |               |                        |                     |      |       |
| 20   | -                  |                      |                                                |                    |                       |          |               |                        |                     |      |       |
| 21   |                    |                      |                                                |                    |                       |          |               |                        |                     |      |       |
| 22   |                    |                      |                                                |                    |                       |          |               |                        |                     |      |       |
| 23   | _                  |                      |                                                |                    |                       |          |               |                        |                     |      |       |
| 24   |                    |                      |                                                |                    |                       |          |               |                        |                     |      |       |
| 26   | -                  |                      |                                                |                    |                       |          |               |                        |                     |      |       |
| 27   |                    |                      |                                                |                    |                       |          |               |                        |                     |      |       |
| 28   | _                  |                      |                                                |                    |                       |          |               |                        |                     |      | _     |
| 29   |                    |                      |                                                |                    |                       |          |               |                        |                     |      |       |
| 31   |                    |                      |                                                |                    |                       |          |               |                        |                     |      | ~     |
| H    | + + H\expc         | rt_excel 1           | /                                              |                    |                       | <        |               | 111                    |                     |      | >     |
| Prêl | t                  |                      |                                                |                    |                       |          |               |                        |                     |      |       |

## 2.2.3 Visualiser le résultat cartographique

Pour visualiser le résultat cartographique de la requête

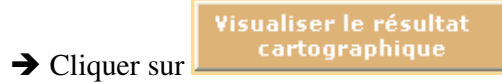

Il est possible de naviguer dans la carte ou d'imprimer la carte (Cf.2.4)

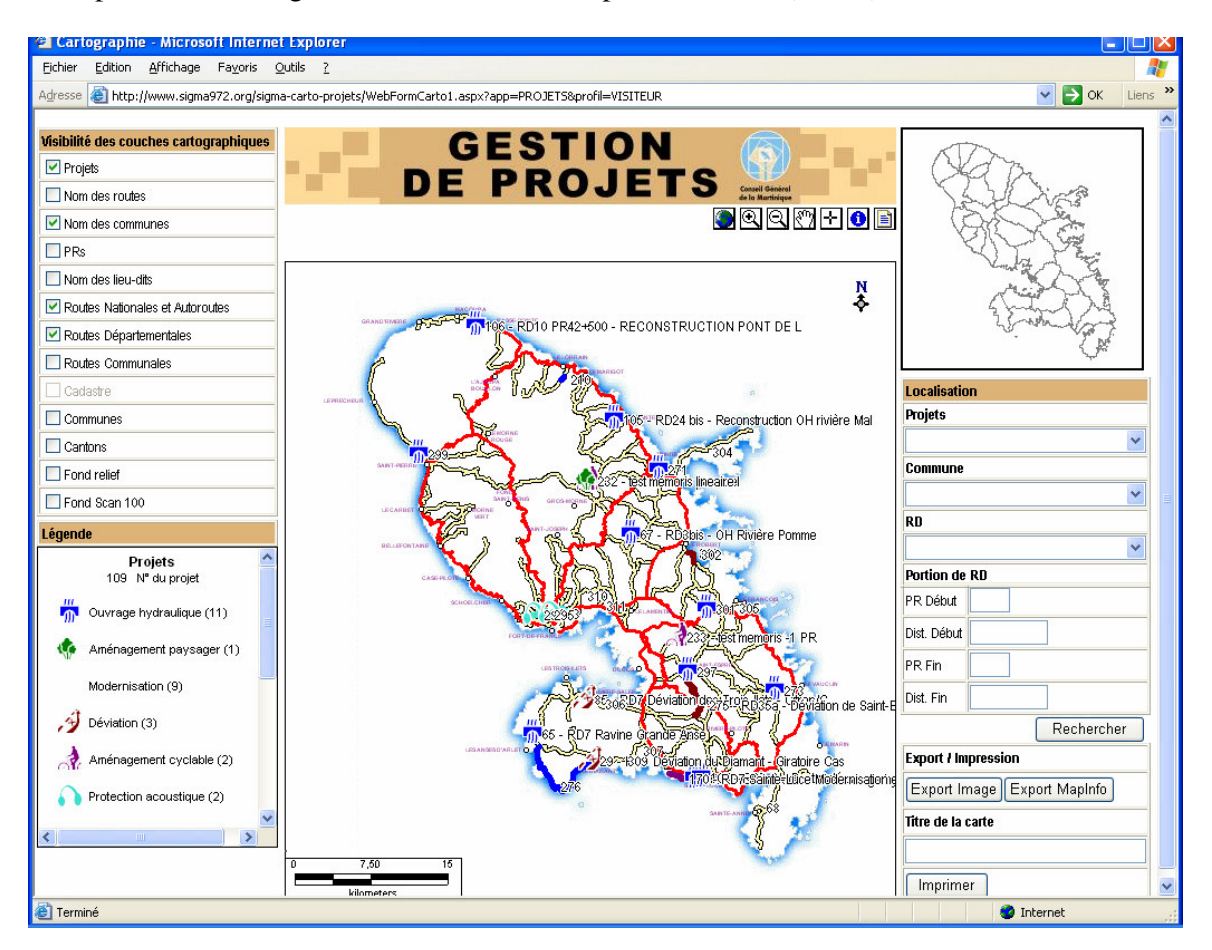

## 2.3. Visualiser des statistiques sur les projets

Le module Statistiques propose un tableau d'avancement des projets.

Pour accéder au module de Statistiques

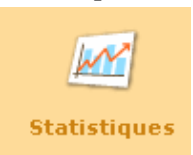

Pour consulter la statistique :

→ Cliquer sur

1 - Saisir une date de début et une date de fin pour définir la période

2 - Cliquer sur le bouton « Afficher les statistiques »

| Statistiqu                                               | ies : Choix | 1 – Rens   | eigner la péric           | de                     |                     |           | 2 – Afficher  | le résultat |   |
|----------------------------------------------------------|-------------|------------|---------------------------|------------------------|---------------------|-----------|---------------|-------------|---|
| du 01/01/2004 (jj/mm/aaaa)<br>au 31/12/2007 (jj/mm/aaaa) |             |            |                           |                        |                     |           |               |             |   |
|                                                          |             |            | Etat des proje            | ts prévus o            | u en cours :        |           |               |             |   |
| Intitulé                                                 | Date Début  | Date Fin   | Planification             | Type<br>projet         | Progression         | UPI Total | UPI Réalisé   | Avancemen   | t |
| RD24B PR1+100 -<br>RECONSTRUCTION OH<br>RIV. MALVINE     | 01/01/2006  | 31/12/2006 | Etudes<br>inscrites au BP | Ouvrage<br>hydraulique | Etude<br>programmée | 13        | 9             | 69 %        | 2 |
| RD 6<br>DESENCLAVEMENT DU<br>QUARTIER PRESQU'ILE         | 01/01/2006  | 31/12/2007 | Etudes<br>inscrites au BP | Déviation              | Etude<br>programmée | 0         | 0             | 0%          | 2 |
| RD9 / RD9A<br>AMENAGEMENT DU<br>CARREFOUR VAL D'OR       | 15/12/2004  | 15/03/2005 | Etudes<br>inscrites au BP | Giratoire              | Etude<br>programmée | 8         | 8             | 100 %       | 2 |
|                                                          |             |            |                           |                        |                     |           | 3 – Consulter | le projet   |   |

« UPI Total » correspond à la somme des « UPI prévues » déclarées pour chaque étape du projet dans la partie « avancement » (Cf. p25)

« UPI Réalisé » correspond à la somme des « UPI consommées » déclarées pour chaque étape du projet dans la partie « avancement »

« Avancement » correspond au ratio entre UPI réalisé et UPI Total

Pour consulter un projet 3 - Cliquer sur l'icône

## 2.4. Utiliser l'interface cartographique

Cette interface cartographique est composée de différents types d'outils :

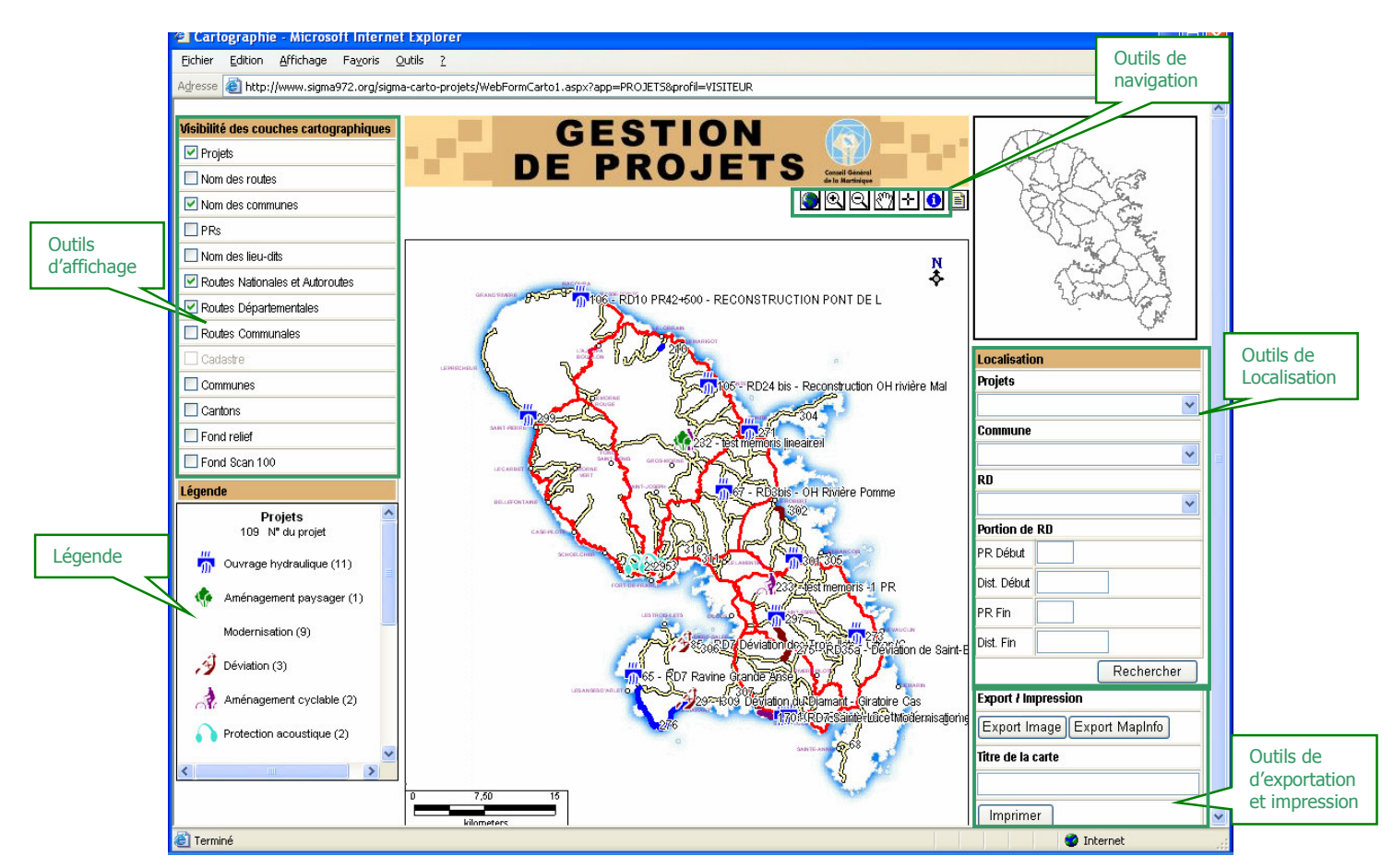

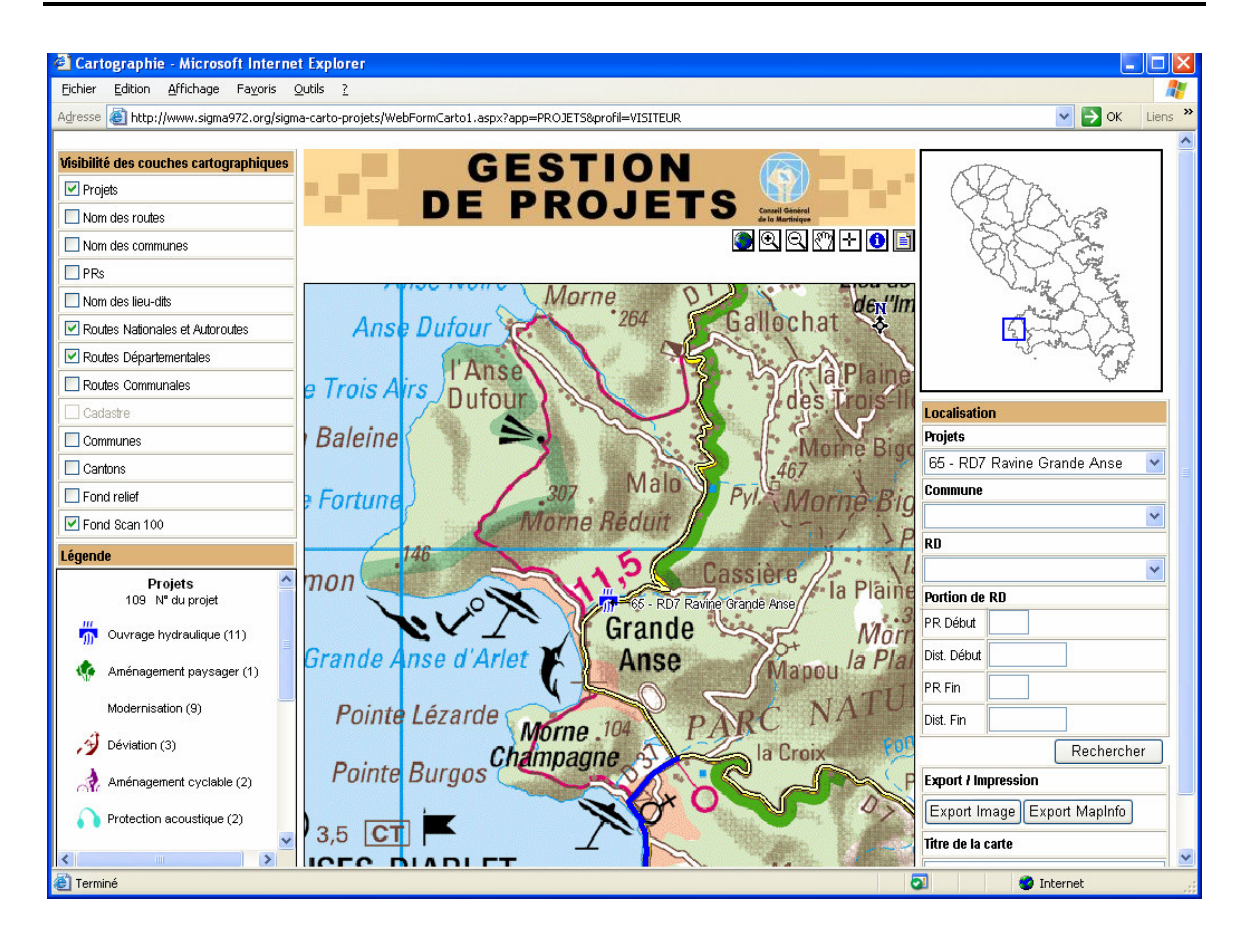

#### Outils d'Affichage

- Affichage / désaffichage des couches

| Visibilité des couches cartographiques |
|----------------------------------------|
| Projets                                |
| Cantons                                |
| Communes                               |
| Nom des communes                       |
| Nom des routes                         |
| Réseau routier                         |
| Fond Scan                              |
| ✓ Fond relief                          |

Selon le zoom, l'affichage des couches cartographiques varie A l'échelle de la Martinique, le fond relief est visible A l'échelle de la commune, c'est le fond scanné qui apparaît

- Affichage de la légende
   Pour afficher la légende, cliquer sur Légende
- Affichage des informations d'une entité Pour afficher la fiche descriptive d'un projet,
  - 1 Cliquer sur 🚺
  - 2 Cliquer sur le symbole représentant le projet dans la carte

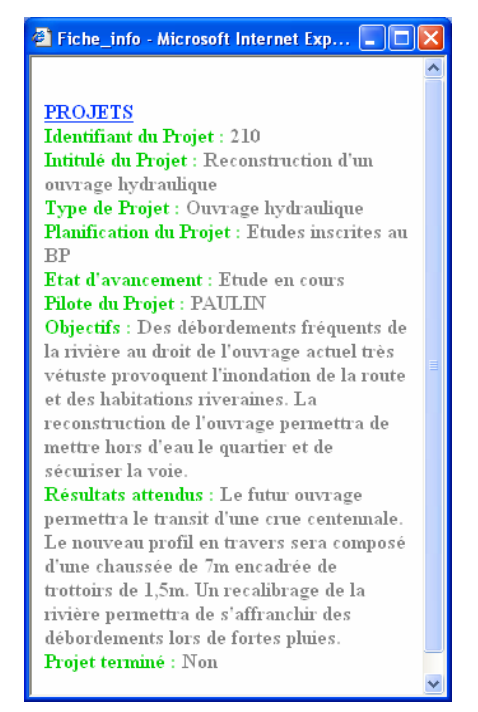

#### Outils de Navigation

Ce sont des fonctions permettent de naviguer dans la carte :

- zoom avant 🔍
- zoom arrière
- déplacement
- zoom centré

#### Outils de Localisation

Des outils permettent de se localiser par un zoom sur la zone choisie :

- sur un projet

|   | 1 5            | Projets                            |
|---|----------------|------------------------------------|
|   |                | Reconstruction d'un ouvrage hydr 💌 |
| - | sur une commun | e                                  |
|   |                | Commune                            |

- sur une route

| Sainte-Marie | * |
|--------------|---|
| RD           |   |
| D1           | ~ |

- sur une portion de route, à partir des éléments suivants :

| 0 | RD             | Portion de  | RD  |
|---|----------------|-------------|-----|
| 0 | PR début       | PR Début    | 1   |
| 0 | Distance début | Dist. Début | 200 |
| 0 | PR fin         | PR Fin      | 5   |
| 0 | Distance fin   | Dist. Fin   | 600 |
|   |                |             |     |

Puis cliquer sur Rechercher

#### Outils d'exportation

- Export MapInfo

Cette fonction permet de récupérer la couche des projets pour l'exploiter dans MapInfo

Pour récupérer la couche des projets au format MapInfo, cliquer sur

- Export Image

Cette fonction permet d'exporter la carte en un format jpeg afin de l'insérer dans un document Word par exemple

Pour exporter la carte, cliquer sur

Export Image

#### Outils d'impression

L'application génère une mise en page avec la carte, le titre et une légende.

Pour afficher l'aperçu avant impression

1 - Saisir un titre Titre de la carte : construction du pont de Rivière-Roche

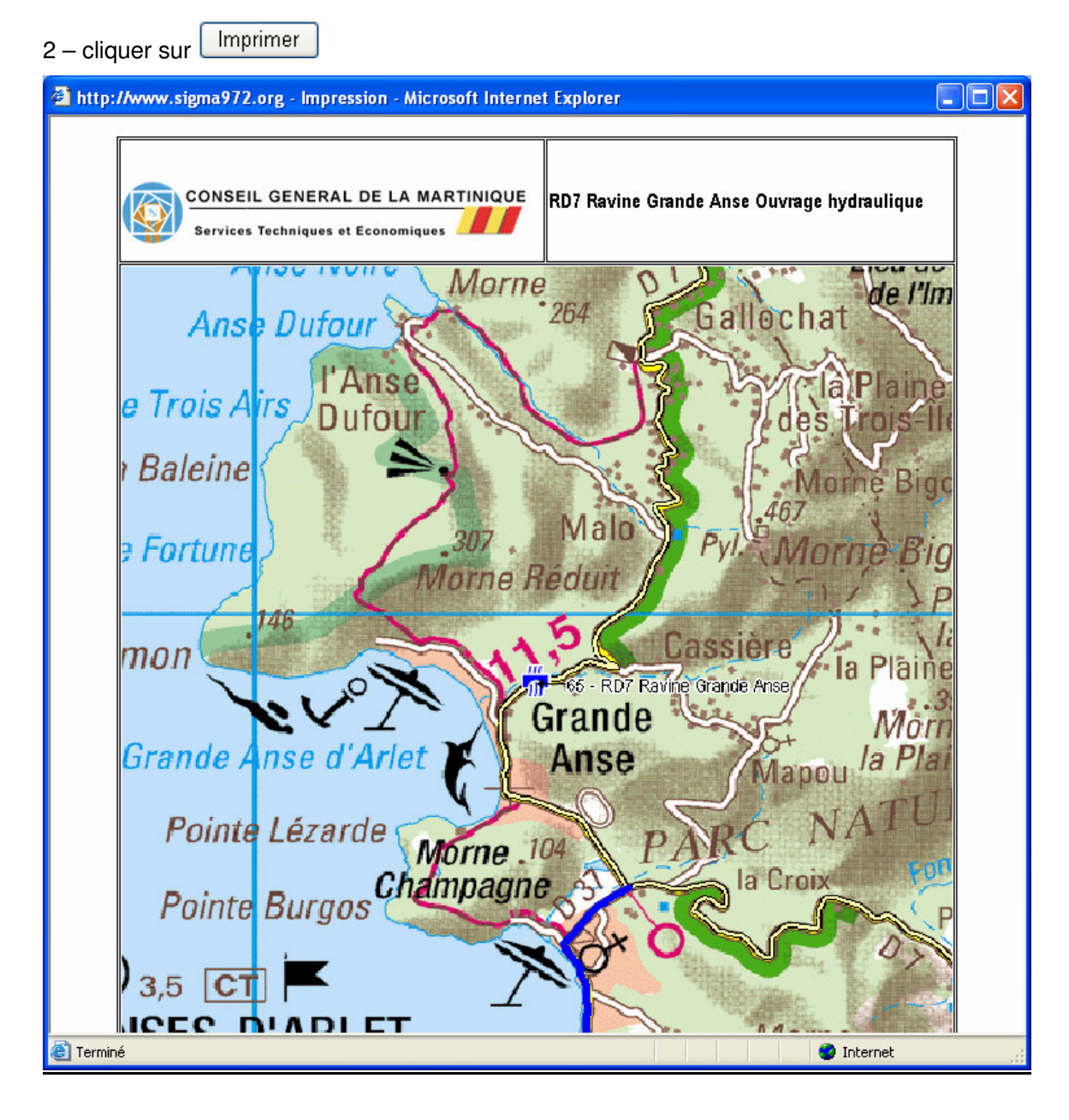

#### Pour imprimer

→ Faire clic droit (en dehors de la carte), Choisir « imprimer »

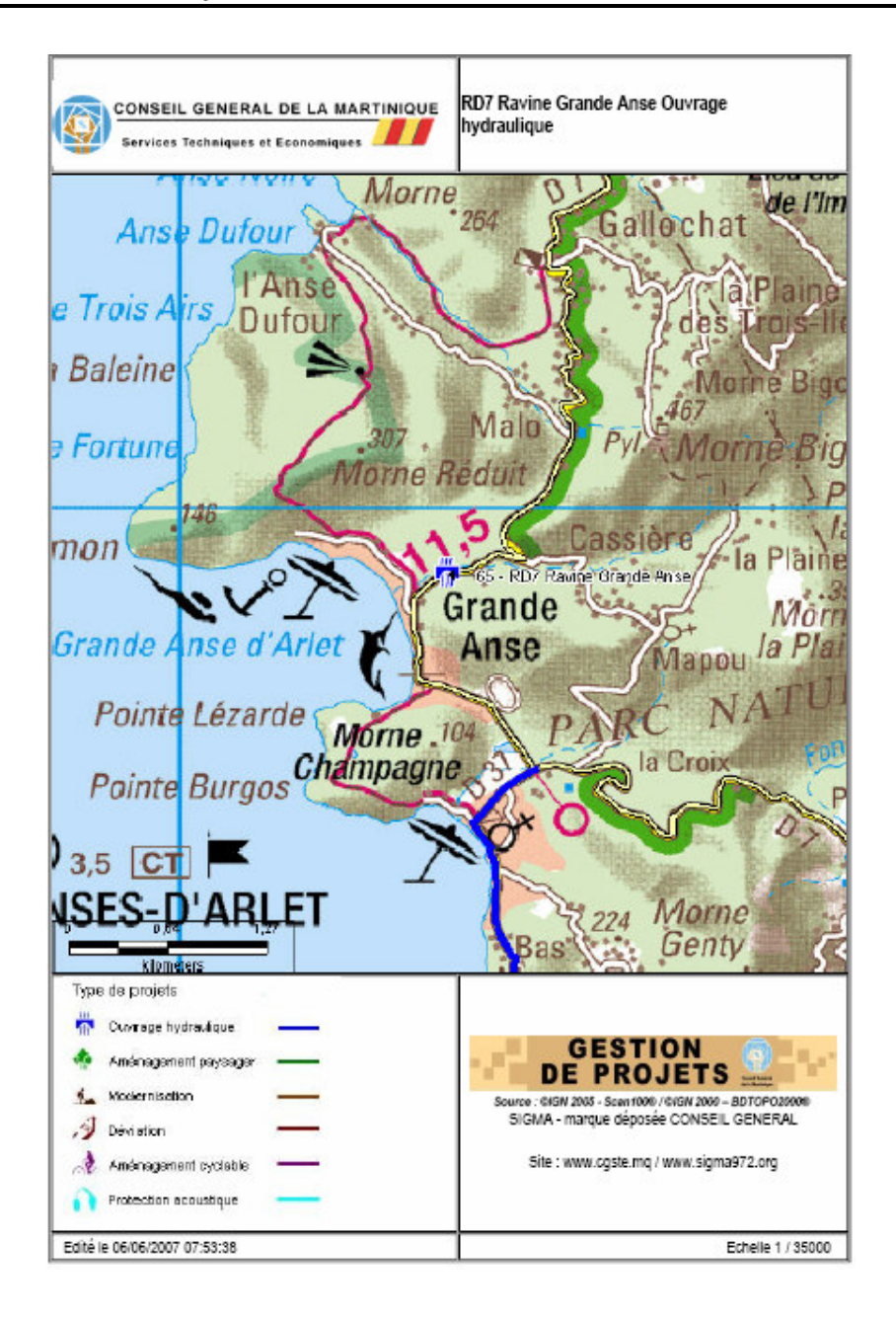

# 3 Le mode Opérateur : saisie de projets

## 3.1 Créer un nouveau projet

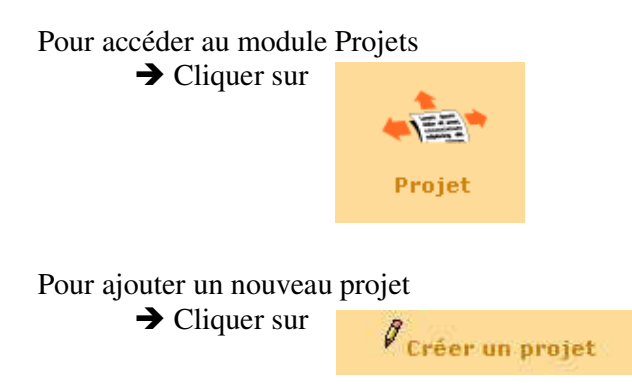

## 3.1.1 Les informations générales

Pour saisir un nouveau projet : 1 – Saisir au minimum un intitulé

2 – Saisir éventuellement les autres informations (type, pilote, objectifs,...)

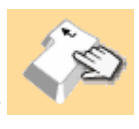

3 – Enregistrer le projet en cliquant sur

afin de pouvoir accéder aux phases suivantes

- 4 Saisie des étapes (Cf. § 3.1.2)
- 5 Saisie des informations complémentaires (Cf. § 3.1.3)
- 6 Saisie des localisations (Cf. § 3.1.4)
- 7 Ajout des illustrations (Cf. § 3.1.5)

| 1 – Saisie du libellé        | 100 caractères maxi                                                                                                    |
|------------------------------|----------------------------------------------------------------------------------------------------|
| Intitulé :                   | Reconstruction d'un ouvrage hydraulique                                                                                                    |
| Type de Projet :             | Ouvrage hydraulique                                                                                                    |
| Planification du Projet :    | Etudes inscrites au BP                                                                                                    |
| Etat d'Avancement :          | Etude en cours                                                                                                    |
| Avancement :                 | Procédure Loi sur l'Eau                                                                                                    |
| 2 - Saisie des informations  | Toutes les étapes Diagramme                                                                                                    |
| Pilote du Projet :           | PAULIN                                                                                                    |
| Date de début :              | 01/01/2006                                                                                                    |
| Date de fin prévisionnelle : | 31/12/2006                                                                                                    |
| Date de fin :                |                                                                                                    |
| Objectifs :                  | rout de des haitations riveraines. La reconstruction de la l'ouvrage permettra de mettre hors d'eau le quartier et de sécuriser la voie.                                                                                                    |
| Résultats attendus :         | Le futur ouvrage permettra le transit d'une crue<br>centennale. Le nouveau profil en travers sera composé<br>d'une chaussée de 7m encadrée de trottoirs de 1,5m.<br>Un recalibrage de la rivière permettra de s'affranchir des<br>débordements lors de fortes pluies. |
|                              | 0 caractères maximum                                                                                                    |
| Etudes :                     | 60 KE 🗹 afficher dans la synthèse                                                                                                    |
| Travaux :                    | 800 KE 🗹 afficher dans la synthèse                                                                                                    |
| Coût total prévisionnel :    | 860 <b>K€</b>                                                                                                    |
| Terminé :                    | Oui     5 − Saisie des informations complémentaires                                                                                                    |
| Informations complémentaires | autorisation au titre de                                                                                                    |
| Localisation Géographique    | 6 – Saisie des localisations                                                                                                    |
| Illustrations                | 7 – Ajout des illustrations                                                                                                    |
|                              |                                                                                                    |
|                              |                                                                                                    |

Les cases à cocher « Afficher dans la synthèse » permettent de définir la diffusion des informations, si le montant des études et des travaux doit apparaître ou non dans la fiche de synthèse et être visible en consultation pour les visiteurs.

## 3.1.2 Les étapes du projet

Pour ajouter ou modifier les étapes du projet

→ Cliquer sur

La liste des étapes déjà saisies pour le projet apparaît.

|                       |                       | Les étapes du projet            |                                                         |                            |            |   |
|-----------------------|-----------------------|---------------------------------|---------------------------------------------------------|----------------------------|------------|---|
|                       |                       | Type Etape                      | Intitulé étape                                          | Date Début                 | Date Fin   |   |
| Compléter             | ] 🏱                   | 1 - Etudes préalables           | Etudes topographique,<br>hydraulique et<br>géotechnique | 01/01/2006                 | 01/03/2006 | × |
|                       | 12                    | 2 - Etudes de Maîtrise d'oeuvre | Maîtrise d'Oeuvre<br>Etudes - BET                       | 01/03/2006                 | 01/08/2006 | × |
|                       | $\left \right\rangle$ | 32 - Dossier Loi sur l'Eau      | Procédure Loi sur l'Eau                                 | 01/06/2006                 | 01/12/2006 | × |
| – Se positionner      | $\geq$                | 00 - Consultations BET 🛛 👻      |                                                         |                            |            | 2 |
| sur la dernière ligne |                       |                                 |                                                         |                            |            |   |
|                       |                       | 2 – Choisir un type d'étape     | Voir le diagran                                         |                            |            | 5 |
|                       |                       |                                 |                                                         | 34 - Saisir intitulé et da | ates       |   |

#### Pour ajouter une nouvelle étape

- 1 Se positionner sur la dernière ligne du tableau
- 2 Choisir un type d'étape parmi ceux définis lors de l'initialisation du projet « modèle »
- 3 Saisir un intitulé
- 4 Saisir une date de début et une date de fin
- 5 Enregistrer l'étape en cliquant sur

#### Pour supprimer une étape

X

Cliquer sur

#### Pour modifier une étape ou saisir l'avancement

 $\mathbf{p}$ 

- 1 Cliquer sur
- 2 Effectuer les modifications

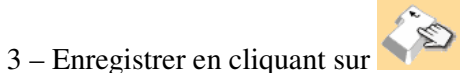

|                                                               | Internatio                                                                                        | ons complementaires          | <u>`</u>                       |            |               |
|---------------------------------------------------------------|---------------------------------------------------------------------------------------------------|------------------------------|--------------------------------|------------|---------------|
| Détails d'une étap                                            | ie                                                                                                |                              |                                |            | -             |
| Intitulé de l'étape                                           | Etudes topographique,                                                                             | , hydraulique et géotech     | inique                         |            |               |
| Type d'étape                                                  | 1 - Etudes préalables                                                                             | *                            |                                | 1°EN       |               |
|                                                               |                                                                                                   |                              |                                |            | 4             |
| Date début                                                    | 01/01/2006                                                                                        |                              |                                | Eprodictre | DK I          |
| Date début<br>Date fin                                        | 31/03/2006                                                                                        |                              |                                | Enregistre |               |
| Date début<br>Date fin                                        | 31/03/2006                                                                                        |                              |                                |            | sr)<br>Suppri |
| Date début<br>Date fin<br>Avancement                          | 01/01/2006<br>31/03/2006<br>Mois                                                                  | UPI Prévue                   | UPI consommée                  |            | Suppr         |
| Date début<br>Date fin<br>Avancement<br>Année<br>2006         | 01/01/2006<br>31/03/2006<br>Mois<br>Janvier                                                       | UPI Prévue                   | UPI consommée<br>9             |            | suppr         |
| Date début<br>Date fin<br>Avancement<br>Année<br>2006<br>2006 | Mois<br>Février                                                                                   | UPI Prévue<br>10<br>10       | UPI consommée<br>9<br>11       |            | suppr         |
| Date début<br>Date fin<br>Avancement<br>2006<br>2006<br>2006  | 01/01/2006           31/03/2006           Mois           Janvier           Février           Mars | UPI Prévue<br>10<br>10<br>10 | UPI consommée<br>9<br>11<br>10 |            | suppr         |

#### Pour ajouter un avancement :

- 1 Se positionner sur la dernière ligne du tableau
- 2 Saisir une année
- 3 Choisir un mois
- 4 Saisir l'UPI prévue t l'UPI consommée
- 5 Enregistrer l'étape en cliquant sur

#### Pour modifier <u>un a</u>vancement :

- 1 Cliquer sur 📕
- 2 Effectuer les modifications
- 3 Valider les modifications en cliquant sur 🚺
- 3 Annuler les modifications en cliquant sur

#### Pour supprimer un avancement :

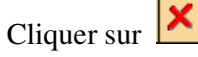

## 3.1.3 Les informations complémentaires

Pour compléter la description du projet

| → Cliquer sur                                      | Informations Complémentaires                                                                                                    |
|----------------------------------------------------|----------------------------------------------------------------------------------------------------|
| PROJET                                             | : Reconstruction d'un ouvrage hydraulique / Informations Complémentaires.                                                                                               |
| Intervenants extérieurs                            | au projet Prestataire BET Ø X                                                                                                    |
| Prestataires : MOGIE,<br>Maître d'œuvre,           | MOGIE                                                                                                    |
| Eléments de décision —                             |                                                                                                    |
| Documents Word, Excel, PDF<br>(état parcellaire,)  | mmentaire     Chemin       121_RD## - Parcellaire.doc     P     Ø       122_Reglement du PPR.pdf     P     Ø                                                            |
| Vue en plan des<br>aménagements                    | 123_RD## - Vue en plan des amenagements.tif       P       V       X         Parcourir       Parcourir       V                                                           |
| Financement                                        |                                                                                                    |
| Nature des financements :<br>commune, état, région | Libellé       Participation         Budget départemental       60%       Ø         Commune       10%       Ø         Europe       30%       Ø         V       V       V |
| Entités du CG associées                            | au projet                                                                                                    |
| Unités ou services assoc<br>au projet (GG, DEAT,)  | iées DGFA/D3P Ø X<br>DIE/ET Ø X                                                                                                    |
| Description complément                             | raire                                                                                                    |
|                                                    | Section hydraulique (m²) :                                                                                                    |
|                                                    | Portée (m) : 11 🖉 🗶                                                                                                    |
|                                                    | Ouverture (m) : 7                                                                                                    |

Po 1 Attributs définis dans l'initialisation du projet

, un financement, une entité du CG : ière ligne du tableau

- 2 Choisir un élément dans la liste
- 3 Enregistrer en cliquant sur 🜌

#### Pour modifier un prestataire, un financement, une entité du CG :

1 – Cliquer sur 📕

2 - Effectuer les modifications

3 – Valider les modifications en cliquant sur

3 – Annuler les modifications en cliquant sur

#### Pour supprimer un prestataire, un financement, une entité du CG :

Cliquer sur 🔀

#### Pour ajouter un élément de décision:

1 – Se positionner sur la dernière ligne du tableau

- 2 Saisir un libellé
- 3 dans la zone commentaire, saisir une description succincte du document

4 – Avec le bouton Parcourir... aller rechercher le document

Son chemin apparaît dans la zone.

5 – Enregistrer en cliquant sur

Le document est enregistré sur le serveur afin d'être accessible à tous.

#### Pour modifier un élément de décision :

- 1 Cliquer sur 上
- 2 Effectuer les modifications
- 3 Valider les modifications en cliquant sur 🔮
- 3 Annuler les modifications en cliquant sur

#### Pour supprimer un élément de décision :

Cliquer sur

#### Pour visualiser un élément de décision :

Cliquer sur

## 3.1.4 La localisation géographique

Pour compléter la localisation du projet

Cliquer sur
 Localisation Géographique

La liste des localisations déjà saisies pour le projet apparaît.

| LORRAIN DZZ I I X 🔊 |        | Route | × | Ť |   |   |
|---------------------|--------|-------|---|---|---|---|
|                     | ORRAIN | D22   |   |   | X | 1 |
|                     |        |       |   |   |   |   |
|                     |        |       |   |   |   |   |
|                     |        |       |   |   |   |   |
|                     |        |       |   |   |   |   |

#### Pour ajouter une localisation :

1 – Cliquer sur

Nouvelle localisation

- 2 Cocher le type de localisation (administrative, routière, hydrographique, autre)
  - pour une localisation administrative
    - Choisir d'abord un canton
    - Choisir ensuite une commune
    - Choisir éventuellement un quartier
  - pour une localisation routière
    - Choisir une RD
    - Saisir un PR début
    - Saisir éventuellement une distance début puis un PR Fin et une distance fin
  - pour une localisation hydrographique
    - Non implémenté
  - pour un autre type de localisation
    - Saisir les coordonnées X et Y relevé par un GPS par exemple
    - ou saisir un localisation libre

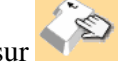

3 – Enregistrer en cliquant sur

|                                       | — Detail Localisatio | Touto la Martiniana   |         |        |                                    |
|---------------------------------------|----------------------|-----------------------|---------|--------|------------------------------------|
|                                       |                      | Capton                | Lorrain |        | 22 Eélectionner dans l'ordra       |
|                                       |                      | Commune               |         |        | - un canton                        |
|                                       | Administrative       | Ouartier              |         | · ·    | - une commune                      |
|                                       |                      | Lieu dit              |         | · ·    | - un quartier                      |
| <i>L</i>                              |                      | Sectour               |         |        |                                    |
| 1 – Cocher le type<br>de localisation |                      | Secteur               |         | •      |                                    |
|                                       |                      | Route départementale  | D22     | ~      | 2h – Sálactionnar una PD           |
|                                       |                      | PR début              | 1       | <      | Saisir un PR début + distance      |
|                                       | 🗹 Routière           | Distance              | 200     |        | Saisir un PR début + distance      |
|                                       |                      | PR Fin                | 1       |        |                                    |
|                                       |                      | Distance              | 700     |        |                                    |
|                                       |                      |                       |         |        |                                    |
|                                       |                      | Région hydrographique |         | ~      |                                    |
|                                       | Hydrographique       | Secteur               |         | ~      |                                    |
|                                       |                      | Sous secteur          |         | ~      |                                    |
|                                       |                      | Zone                  |         | ~      |                                    |
|                                       |                      |                       |         |        |                                    |
|                                       | _                    | ×                     |         | $\sim$ |                                    |
|                                       | Autre                | Y                     |         |        | 2c – Saisir les coordonnées X et f |
|                                       |                      | Libre                 |         |        |                                    |
|                                       |                      |                       |         |        |                                    |
|                                       |                      |                       |         |        |                                    |
|                                       |                      |                       | ~       |        |                                    |
|                                       |                      |                       |         |        |                                    |

Les informations renseignées ici permettront la représentation géographique dans le module cartographique.

## Pour modifier <u>une</u> localisation :

- 1 Cliquer sur 🦻
- 2 Effectuer les modifications
- 3 Enregistrer les modifications en cliquant sur

# **S**

## Pour supprimer une localisation :

Cliquer sur 🔀

## 3.1.5 Les illustrations

Pour d'associer des documents tels que des plans de situation ou des photos à un projet au format jpg, gif, bmp ou tif

|                      | $\rightarrow$ Cliquer sur | Illustrations                |                                                     |              |   |           |            |
|----------------------|---------------------------|------------------------------|-----------------------------------------------------|--------------|---|-----------|------------|
|                      |                           |                              |                                                     |              |   |           |            |
| Г                    | - Illustrations           |                              |                                                     |              |   |           |            |
|                      | Libellé                   | Nom du fichier               | Principale                                          |              |   |           |            |
|                      | Plan cadastral            | 147_RD_Plan_cadastral.jpg    | Non                                                 | $\mathbf{P}$ | 1 | ×         |            |
|                      | Plan de situation         | 148_RD_Plan_de_situation.jpg | Oui                                                 | <i>&gt;</i>  | Ø | ×         |            |
|                      | 4                         | Parcourir                    | Non 💌                                               |              |   | 1         |            |
| 1 – Se positionner   |                           |                              |                                                     |              |   | $\square$ |            |
| sur la dernière ligr | 2 – Saisir un libellé     | 3 – Rechercher le fichier 4  | – Indiquer sa présence<br>lans la fiche de synthèse | 3<br>9       |   | 5 - En    | iregistrer |

#### **Pour ajouter une illustration :**

- 1 Se positionner sur la dernière ligne du tableau
- 2 Saisir un libellé
- 3 Avec le bouton Parcourir...] aller rechercher le fichier

Son chemin apparaît dans la zone.

#### Eviter les noms de fichiers avec des espaces ou des caractères spéciaux

- 4 Indiquer s'il s'agit de l'illustration principale, qui apparaîtra dans la fiche de synthèse
- 5 Enregistrer en cliquant sur 🗹

 $\rightarrow$  Le document est enregistré sur le serveur afin d'être accessible à tous.

#### **Pour modifier** <u>une</u> **illustration :**

- 1 Cliquer sur
- 2 Effectuer les modifications

3 – Valider les modifications en cliquant sur

3 – Annuler les modifications en cliquant sur

#### Pour supprimer une illustration:

Cliquer sur 🚩

## Pour visualiser une illustration:

Cliquer sur 🦊

## 3.2 Mettre à jour un projet

Les interfaces de mise à jour d'un projet sont identiques à celles de la création.

### Pour mettre à jour un projet

- 1 Effectuer une recherche dans la BD Projets (Cf. §2.1)
- 2 Cliquer sur l'icône
- 3 Effectuer les modifications

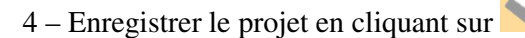

Pour modifier les étapes projet,

→ Cliquer sur

Pour modifier :

- les intervenant du projet
- le financement
- les éléments de décision
- les entités du CG associées au projet
- la description complémentaire du projet

→ Cliquer sur

Informations Complémentaires

Pour modifier la localisation du projet

- localisation administrative (canton, commune, quartier,...)
- localisation routière (RD PR distance)
- localisation hydrographique (secteur hydro, zone)
- localisation en coordonnées X et Y
- Cliquer sur
   Localisation Géographic

Pour modifier les illustrations (photo, plan, croquis,...)

→ Cliquer sur

lustrations

# 4 Le mode Administrateur : droits d'accès et paramétrage de projets

En plus des fonctions de consultation, de mise à jour et d'édition, le profil administration dispose de fonctionnalités spécifiques à son rôle tels que :

- gérer les droits d'accès utilisateur
- paramétrer un projet :

Pour accéder au module de paramétrage

→ Cliquer sur

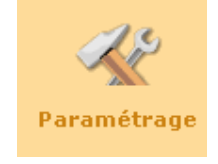

| PARAMETRAGES -   |                          |                    |
|------------------|--------------------------|--------------------|
| Les intervenants | Le paramétrage du projet | Les listes         |
| Prestataire      | Type de projet           | Planification      |
| Pilote           | Type d'étape             | État avancement    |
| Entité CG        | Initialisation projet    | Type Financement   |
| Utilisateurs     |                          | Type d'intervenant |

## 4.1 Gérer les droits d'accès utilisateur

#### Pour ajouter un utilisateur :

- 1 Se positionner sur la dernière ligne du tableau
- 2 Saisir au minimum un nom et un mot de passe qui permettront à l'utilisateur de se loguer
- 3 Attribuer un profil à ce nouvel utilisateur en sélectionnant un groupe.
- 4 Enregistrer en cliquant sur 🗹

Le superviseur a la possibilité de déclarer de nouveaux utilisateurs qui auront accès à l'application. Pour chaque utilisateur, il déclare un nom et un mot de passe qui permettront à l'utilisateur de se loguer. Il attribue également un profil à chaque utilisateur, lui donnant accès ou non à certaines fonctionnalités de l'application.

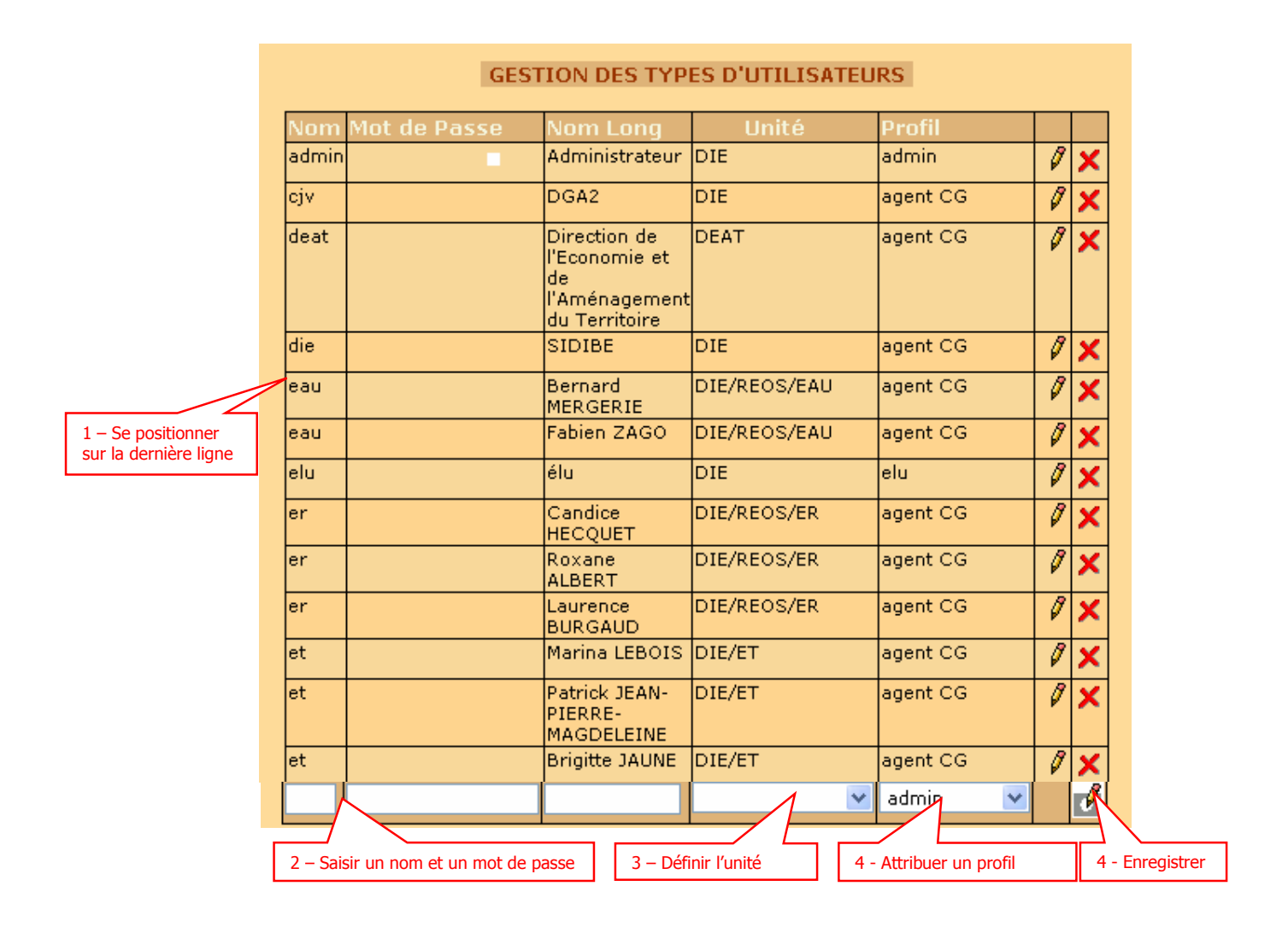

## Pour modifier un utilisateur:

- 1 Cliquer sur 🖉
- 2 Effectuer les modifications
- 3 Valider les modifications en cliquant sur
- 3 Annuler les modifications en cliquant sur  $\underbrace{\aleph}$

## Pour supprimer un utilisateur:

Cliquer sur 🔀

## 4.2 Paramétrer un projet

Le module « Paramétrage » accessible uniquement pour le profil administrateur permet également :

- d'ajouter
- de supprimer
- de modifier

les enregistrements des tables de listes.

Pour chacun des paramètres, des tableaux affichent les données déjà présentes dans la base. A chaque ligne de résultat, quatre boutons permettent de :

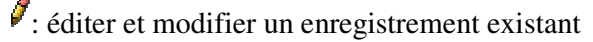

- **×**: supprimer un enregistrement
- 🗹 : valider une modification
- i annuler la modification en cours

#### Le principe de fonctionnement est toujours le même :

#### Pour ajouter un élément :

- 1 Se positionner sur la dernière ligne du tableau
- 2 Saisir au minimum un libellé
- 3 Enregistrer en cliquant sur

## Pour modifier un élément :

- 1 Cliquer sur 🖉
- 2 Effectuer les modifications

3 – Valider les modifications en cliquant sur

3 – Annuler les modifications en cliquant sur

## Pour supprimer un élément :

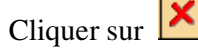

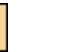

# 4.2.1 Les pilotes

|          | PILOTES                    |            |         |            |                                             |             |   |   |  |  |
|----------|----------------------------|------------|---------|------------|---------------------------------------------|-------------|---|---|--|--|
|          | 🖉 Ajouter un pilote        |            |         |            |                                             |             |   |   |  |  |
| Acronyme | Nom                        | Prénom     | Service | Téléphone  | Email                                       | Intervenant |   |   |  |  |
| рэрм     | JEAN-PIERRE-<br>MAGDELEINE | Patrick    | DIE/ET  | 0596596676 | patrick.jean-pierre-<br>magdeleine@cgste.mq |             | Ø | × |  |  |
| ML       | LEBOIS                     | Marina     | DIE/ET  | 0596596684 | marina.lebois@cgste.mq                      |             | Ø | X |  |  |
| JLP      | PAULIN                     | Jean-Louis | DIE/ET  | 0596596681 | jean-louis.paulin@cgste.mq                  |             | Ø | × |  |  |

## 4.2.2 Les prestataires

|              |                             | PRESTATAIRES      | 1          |     |       |   |   |
|--------------|-----------------------------|-------------------|------------|-----|-------|---|---|
|              |                             | Ajouter un presta | ataire     |     |       |   |   |
| Туре         | Nom Entreprise /<br>Service | Interlocuteur     | Téléphone  | Fax | Email |   |   |
| Entreprise   | BE SEMAPHORE                | M. BARDINAL       |            |     |       | Ø | × |
| Entreprise   | BET CETEM Antilles          | M. LOZERAY        |            |     |       | Ø | × |
| Entreprise   | BET Ingénierie Plus         | M. FRANCOIS       |            |     |       | Ø | × |
| Entreprise   | BET SAFEGE Caraïbe          | M. DRUMILLON      |            |     |       | 0 | × |
| Entreprise   | BET SCETAUROUTE             | M. COURBON        |            |     |       | Ø | × |
| Collectivité | Mairie de Fort de France    | RIBAC             | 0596596118 |     |       | 0 | × |
| Entreprise   | MOGIE 1 (SAFEGE)            | Philippe BIDAULT  | 0596300686 |     |       | Ø | × |
| Entreprise   | MOGIE 2 (SCE)               | Gwenael GEFFROY   |            |     |       | Ø | × |

## 4.2.3 Les entités du CG

| Nom          |   |   |
|--------------|---|---|
| DBC          | 1 | × |
| DEAT         | 0 | × |
| DGFA/D3P     | 0 | × |
| DGFA/PRO     | 0 | × |
| DIE          | 0 | × |
| DIE/ET       | 0 | × |
| DIE/REOS/EAU | 0 | × |
| DIE/REOS/GG  | 0 | × |
| DT           | 0 | × |
|              |   | 0 |

## 4.2.4 Les types d'étapes

|       | GESTION DES TYPES              | D'ETAPES  |   |   |
|-------|--------------------------------|-----------|---|---|
| Ordre | Libellé                        | UPI       |   |   |
|       |                                | Référence |   |   |
| 00    | Consultations BE1              | 1         | Ø | × |
| 01    | Etudes                         | 4         | 0 | × |
| 02    | Travaux                        | 6         | Ø | X |
| 1     | Etudes préalables              |           | 0 | × |
| 11    | Levé topo                      | 1         | Ø | × |
| 12    | Etude hydraulique              | 1         | Ø | × |
| 13    | Etude géotechnique             | 1         | 0 | × |
| 14    | Etude de trafic                | 1         | Ø | × |
| 15    | Faisabilité                    | 1         | 0 | × |
| 16    | Prise en Considération         | 2         | Ø | × |
| 2     | Etudes de Maîtrise<br>d'oeuvre |           | Ø | × |
| 21    | Esquisse                       | 1         | 0 | × |
| 22    | Avant Projet                   | 3         | Ø | × |
| 23    | Projet                         | 1         | Ø | × |
| 3     | Etudes réglementaires          | 2         | 0 | × |
| 31    | Dossier DUP                    |           | Ø | × |
| 32    | Dossier Loi sur l'Eau          |           | 0 | × |
| 4     | DCE                            | 2         | Ø | × |
| 51    | Entretien                      | 2         | 0 | × |
| 52    | Maintenance                    | 1         | 0 | × |
|       | Instruction Loi sur l'Eau      | 1         | Ø | × |
|       | Appel d'Offres Travaux         |           | Ø | × |
|       |                                |           |   | J |

# 4.2.5 La planification

| GESTION DES PLANIFICA  | TION | JS |
|------------------------|------|----|
| Libellé                |      |    |
| Etudes inscrites au BP | Ø    | ×  |
| Travaux inscrits au BP | Ø    | ×  |
|                        |      | Ì  |

## 4.2.6 L'état d'avancement

| Libellé          |   |   |
|------------------|---|---|
| Etude à réaliser | 1 | × |
| Etude programmée | 1 | × |
| Etude en cours   | Ø | × |
| Etude réalisée   | 0 | X |

# 4.2.7 Les types de financement

| Type de Financemen   | t |   |
|----------------------|---|---|
| Libellé              |   |   |
| Budget départemental | Ø | × |
| Commune              | Ø | × |
| Etat                 | Ø | × |
| Europe               | Ø | × |
| Région               | Ø | × |
|                      |   | I |

# 4.3 Créer un projet-type

### Pour créer un projet-type :

- 1 Se positionner sur la dernière ligne du tableau
- 2 Saisir un libellé
- 3 Enregistrer en cliquant sur 📝

| Libellé                  |   |   |
|--------------------------|---|---|
| Aménagement paysager     | 1 | X |
| Déviation                | 1 | × |
| Giratoire                | 0 | × |
| Modernisation            | Ø | × |
| Ouvrage hydraulique      | Ø | × |
| Piste cyclable           | 0 | × |
| Protection acoustique    | 1 | × |
| Voie transport collectif | 0 | X |

## 4.4 Initialiser un projet-type

#### Pour initialiser un projet-type :

- 1 Sélectionner le projet type
- 2 Définir les étapes du projet
  - a Choisir parmi les étapes-types

b – Enregistrer chacune des étapes-types en cliquant sur

- 3 Définir les champs décrivant ce projet-type :
  - a Saisir le libellé du champ qui apparaîtra dans la fiche projet

b – Sélectionner le type de données que contiendra ce champ (alphanumérique, téléphone, date, email, code postal)

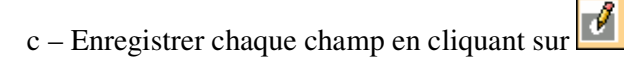

| Projet type                                                              | vyrage hydraulique<br>'pe<br>ét ape<br>- Consultations BET<br>Etudes préalables<br>- Etude topographiqu<br>- Etude hydraulique                                                                                                    |                                          | 000000000000000000000000000000000000000                                                     | ×××                                     |   | L – Sélect        | ionner le      | e projet-type                       |           |
|--------------------------------------------------------------------------|----------------------------------------------------------------------------------------------------|------------------------------------------|---------------------------------------------------------------------------------------------|-----------------------------------------|---|-------------------|----------------|-------------------------------------|-----------|
| Ty<br>dv<br>00<br>1 -<br>11<br>12<br>13                                  | /pe<br>ét ape<br>- Consultations BET<br>Etudes préalables<br>- Etude topographiqu<br>- Etude hydraulique                                                                                                    | e                                        | 000000000000000000000000000000000000000                                                     | ×××                                     |   |                   |                |                                     |           |
| 15<br>Composé des étapes 16<br>2 -<br>21<br>22<br>23<br>3 -<br>32<br>4 - | <ul> <li>Etude geotechnique</li> <li>Faisabilité</li> <li>Prise en Considérat</li> <li>Etudes de Maîtrise d'</li> <li>Esquisse</li> <li>Avant Projet</li> <li>Projet</li> <li>Etudes réglementaire</li> <li>Dossier Loi sur l'Ea</li> <li>DCE</li> </ul> | es<br>u                                  | 0<br>0<br>0<br>0<br>0<br>0<br>0<br>0<br>0<br>0<br>0<br>0<br>0<br>0<br>0<br>0<br>0<br>0<br>0 | s x x x x x x x x x x x x x x x x x x x | - | 2 – Défini        | r les éta;     | oes du projet                       |           |
| Ch<br>su<br>Se<br>Décrit au minimum par<br>Poi<br>Ou                     | namps<br>ipplémentaire<br>ction hydraulique<br><sup>2</sup> )<br>rtée (m)<br>iverture (m)                                                                                                    | Type<br>AlphaNur<br>AlphaNur<br>AlphaNur | nério<br>nério                                                                              | que<br>que                              |   | 0 x<br>0 x<br>0 x | 3 – D<br>descr | Péfinir les char<br>iptifs du proje | mps<br>et |

# 5 Informations diverses

L'application s'articule autour de l'entité « PROJET ». Sont rattachées à cette entité les données descriptives du projet lui-même, les intervenants extérieurs au projet (prestataire, maître d'œuvre, assistant à maîtrise d'ouvrage...), les illustrations du projet (photos, schémas, cartographies).

Autour de cette entité gravite d'autres entités importantes. Elle est reliée à l'entité « Avancement », par l'intermédiaire de l'entité « ETAPE », permettant ainsi de suivre l'avancement d'un projet au fil du temps.

Par l'entité « Localisation géographique » relié au projet, on peut connaître la zone d'étude du projet (quartier, commune, collectivité territoriale, route, bassin versant,...)

Il convient de définir quelques termes :

- Les projets : il s'agit donc de l'entité centrale de l'outil à partir de laquelle sont développées d'autres informations de détail le cas échéant. Les projets peuvent être de nature très variée et doivent, pour une partie des informations, disposer d'un ensemble commun de descripteurs afin notamment de pouvoir générer des traitements concernant l'ensemble des projets. Le terme « projet » est préféré à celui de « études » afin de pouvoir, sans ambiguïtés, inclure tout type d'actions engagées par les entités du Conseil Général.
- Les étapes : les projets se décomposent en étapes qui constituent les différentes phases de sa réalisation. Cette décomposition doit être libre pour pouvoir décrire n'importe quel type de projet mais afin de pouvoir constituer des tableaux d'avancement regroupant plusieurs projets de même type, il est nécessaire de disposer d'un niveau de décomposition commun pour des projets similaires. Chaque projet doit pouvoir être défini en un nombre fini d'étapes qui s'enchaînent et, pour chacune des étapes, il doit être défini au minimum d'informations, notamment de planning (dates de début et de fin). Si un projet est décomposé en étapes, les données d'avancement du projet sont renseignées dans les étapes et l'avancement global du projet est déduit de l'avancement des étapes. Il en est de même pour les informations liées aux charges de travail, aux objectifs de délais...
- Enfin, la notion de type de projet est introduite afin de proposer des décompositions prédéfinies en étapes pour des projets similaires. Cela doit permettre d'une part une décomposition standard pour des projets de même nature qui permet de garantir des exploitations communes des données de ces projets et d'autre part de proposer directement à l'utilisateur une décomposition par rapport à la nature de son projet. Un projet type est une sorte de projet « modèle ».